## Android URLをPCへ転送する方法

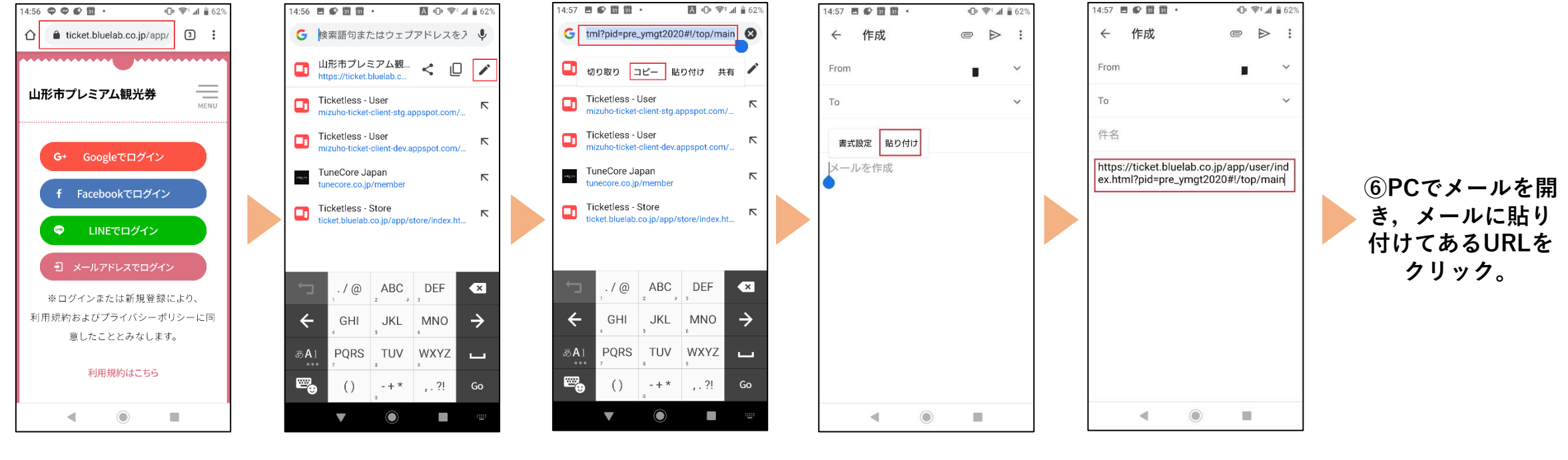

 ①山形市プレミア ム観光券のログイ ン画面で、上部に 表示されている 「https //ticket.bluelab.c o.jp/app/...」と表 示されている部分 をタップ。 ②すぐ右下に鉛筆 マークが出てくる ので、その鉛筆 マークをタップ。  ③上部に

 「...tml?pid=pre\_ymg t2020#!/top/main」
 が出てくるので、それ
 を一秒程度長押しし、
 その部分が薄い青色表
 示されたら「コピー」
 をタップ。

④メールでご自身の PCにメッセージを 送れる状態にし、 「ペースト」をタッ プ。 ⑤メールをご自身 に送信する。